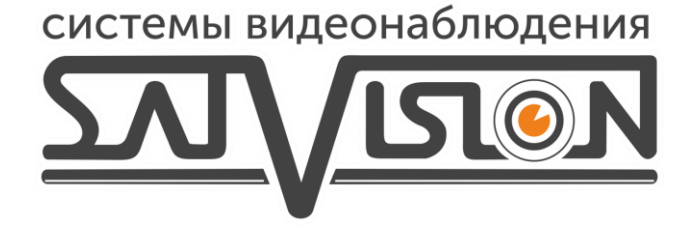

# ИНСТРУКЦИЯ ПО НАСТРОЙКЕ И РАБОТЕ ВИДЕОАНАЛИТИКИ SVI-S724VM SD SL LPR

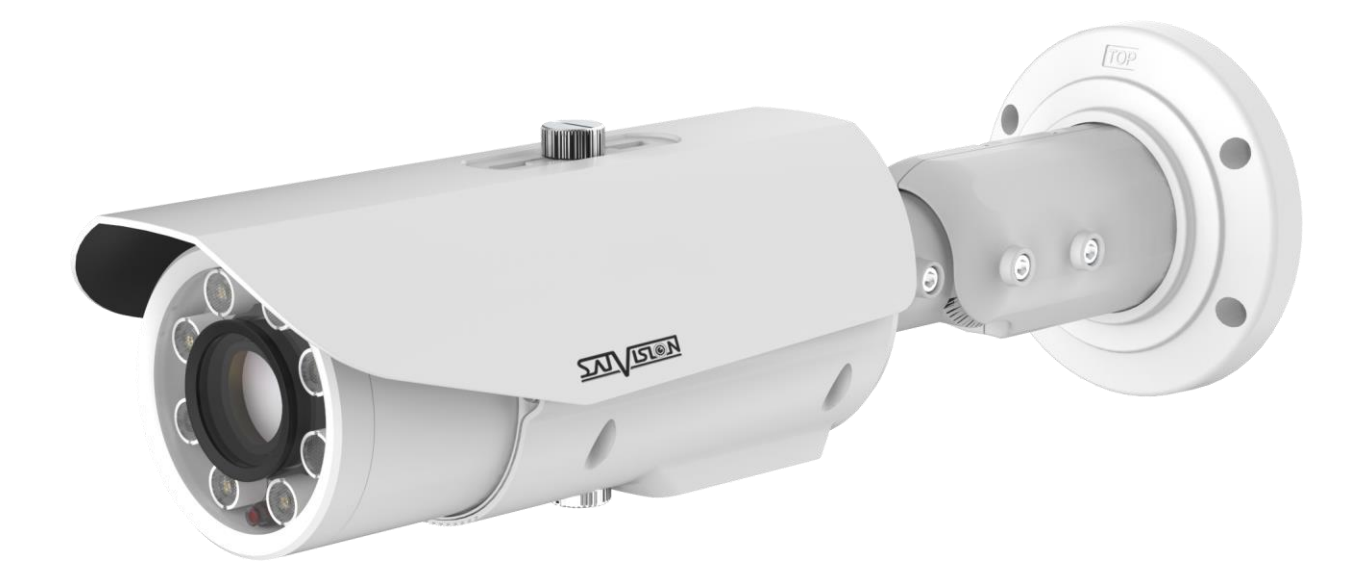

### 1. Периметр вторжения

В данном меню на изображение камеры можно наложить один или несколько многоугольников, при пересечении границ которого (или при движении внутри периметра) возникает тревожное событие «Периметр вторжения».

|                            | Просмотр | Воспроизведение          | Настройка                                       |                            |                |
|----------------------------|----------|--------------------------|-------------------------------------------------|----------------------------|----------------|
|                            |          |                          |                                                 |                            |                |
|                            | 2015     | 09 14 05:47:06 Fr1       | A STATE AND AND AND AND AND AND AND AND AND AND | Включить                   | ON             |
| Информация                 | 1        | the second of the        | 1                                               |                            |                |
| 🖞 Поток                    | 100      | THE STATE OF             |                                                 | Тип объекта                | OFF OFF        |
| 🍃 Системные                | - 4      | Carto Carta Ca           | Company and the second                          | Размер объекта             | OFF            |
| 🛃 Внешние устройства       |          | The second second second |                                                 | Загрузить информацию об о  | бъекте         |
| 🖗 Видеоаналитика           |          | State No.                | 200                                             |                            | OFF            |
| О Периметр вторжения       |          | A STATE                  |                                                 | Выход                      | LI1            |
| ⊙ Линия пересечения        | 1        |                          |                                                 | Запись при наличии тревоги | OFF OFF        |
| — 🛇 Двойная линия пересече |          | Stephen Lander           | Eller L                                         | Почта                      | OFF            |
| © Бездействие              | 1000     |                          |                                                 |                            | ~              |
| О Групповое бездействие    |          |                          | Удалить                                         | FIP                        | OFF            |
| О Оставленные предметы     |          | <b>M</b>                 |                                                 |                            |                |
| О Потерянные предметы      |          | BC (1 2 3 4 5 6          | 7 8 9 10 11 12                                  | 13 14 15 16 17 18 19       | 20 21 22 23 24 |
| ⊙ Нарушение скоростного г  |          |                          |                                                 |                            |                |
| О Движение в обратном наг  |          | вт                       |                                                 |                            |                |
| ○ Нарушение парковки       |          | CP 📉                     |                                                 |                            |                |
| ⊙ Плохое качество сигнала  |          | ч 🚯                      |                                                 |                            |                |
|                            |          |                          |                                                 |                            |                |

Для настройки события «Периметр вторжения» включите данный детектор видеоаналитики, на изображении левой кнопкой мыши нарисуйте границы периметра и затем кликом правой кнопки мыши завершите построение периметра. Выделите в расписании нужные промежутки работы.

### Внимание! Необходимо обязательно установить расписание работы детектора.

Тип объекта – в данном пункте меню выбирается тип нарушителя – человек или автомобиль (фактически выбираются размеры объекта).

Размер объекта – в данном пункте меню можно вручную выбрать минимальные и максимальные размеры

анализируемого объекта.

Загрузить информацию об объекте – позволяет загружать информацию о размерах объекта.

**Выход** – включить тревожный выход камеры при возникновении события.

Запись при наличии тревоги — запись архива на SD-карту при возникновении тревоги.

Почта - отправка уведомлений на почту.

**FTP -** отправка уведомлений на FTP сервер.

При возникновении

тревожного события в правом 🧕

верхнем углу появляется

значок, при клике на который открывается журнал тревог.

🚖 Тревожный журнал

| Тип тревоги               |                     | Bce           | •              |
|---------------------------|---------------------|---------------|----------------|
| Начало 2022-02-24 14:32:4 |                     |               |                |
| Окончание                 |                     | 2022-02-25 14 | :32:41         |
|                           |                     | Сохранить За  | прос           |
| Начало                    | Окончание           | Журнал        | ID<br>источник |
| 2022 02 25 14:20:00       | 2022 02 25 14:20:20 |               | 4              |

#### 2. Линия пересечения

В данном меню на изображение камеры можно наложить одну или несколько линий, при пересечении которых в заданном направлении возникает тревожное событие «**Тревога при пересечении ограждения**».

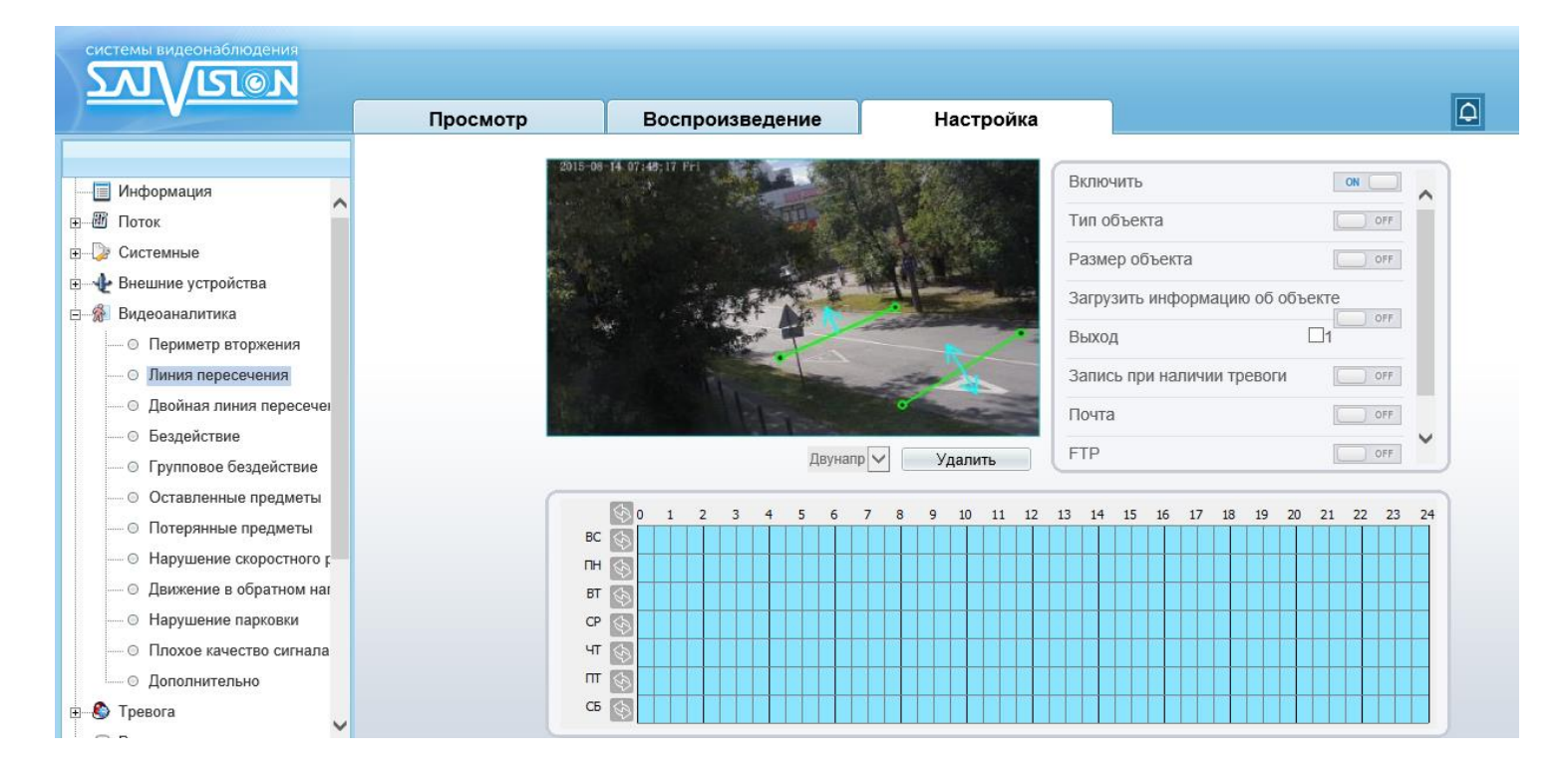

Для настройки события «**Тревога при пересечении** ограждения» включите данный детектор видеоаналитики, на изображении левой кнопкой мыши нарисуйте отрезок и затем выберите направление, в котором объект должен пересечь отрезок в меню. Выделите в расписании нужные промежутки работы.

### Внимание! Необходимо обязательно установить расписание работы детектора.

| Тип тревоги             |                     | Bce                                | •               |
|-------------------------|---------------------|------------------------------------|-----------------|
| Начало 2022-02-27 08:10 |                     |                                    | 8:10:05         |
| Окончание               |                     | 2022-02-28 08                      | 8:10:05         |
|                         |                     | Сохранить За                       | прос            |
| Начало                  | Окончание           | Журнал                             | ID<br>источника |
| 2022-02-28 08:09:45     | 2022-02-28 08:10:03 | Тревога при пересечении ограждения | 1               |

#### 3. Двойная линия пересечения

В данном меню на изображение камеры можно наложить две линии, при пересечении которых в заданном направлении возникает тревожное событие «Двойная линия пересечения».

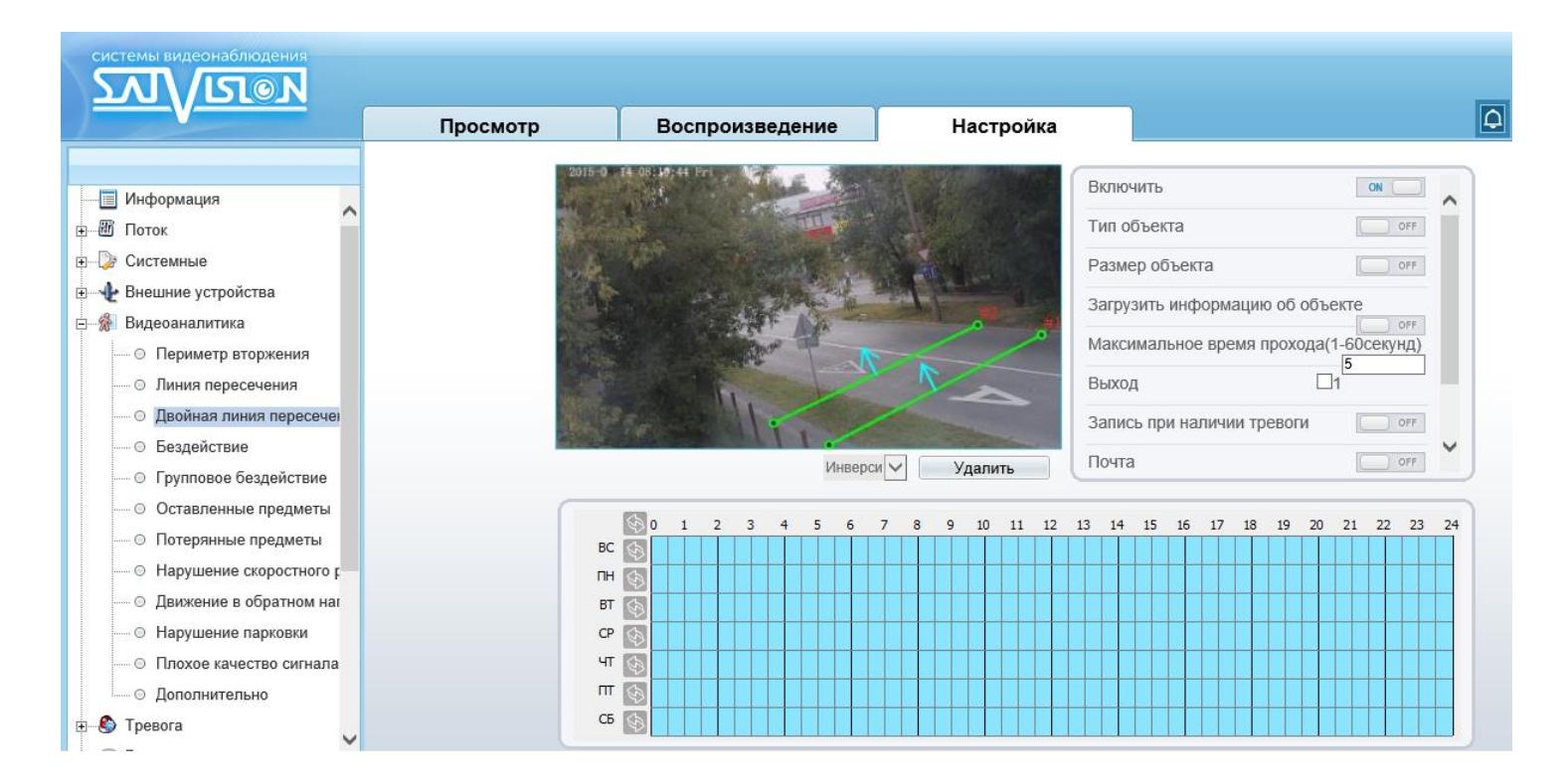

Для настройки события «**Двойное виртуальное ограждение**» включите данный детектор видеоаналитики, на изображении

левой кнопкой мыши нарисуйте отрезки и затем выберите направление, в котором объект должен пересечь отрезки в меню. Выделите в расписании нужные промежутки работы.

## Внимание! Необходимо обязательно установить расписание работы детектора.

При возникновении тревожного события в правом верхнем углу появляется значок, при клике на который открывается журнал тревог.

| Тревожный журнал    |                     |                                |          |
|---------------------|---------------------|--------------------------------|----------|
|                     |                     | Rea                            |          |
| Начало              |                     | 2022-02-27 10                  | 0:13:11  |
| Окончание           |                     | 2022-02-28 10                  | 0:13:11  |
|                     |                     | Сохранить За                   | апрос    |
|                     |                     |                                | ID       |
| Начало              | Окончание           | Журнал                         | источник |
| 2022-02-28 10:12:24 | 2022-02-28 10:12:34 | Двойное виртуальное ограждение | 1        |

### 4. Бездействие

В данном меню на изображение камеры можно наложить один или несколько многоугольников, при пересечении границ периметра которых и нахождении внутри границ объекта в течение времени, превышающего заданный интервал, возникает тревожное событие «Бездействие».

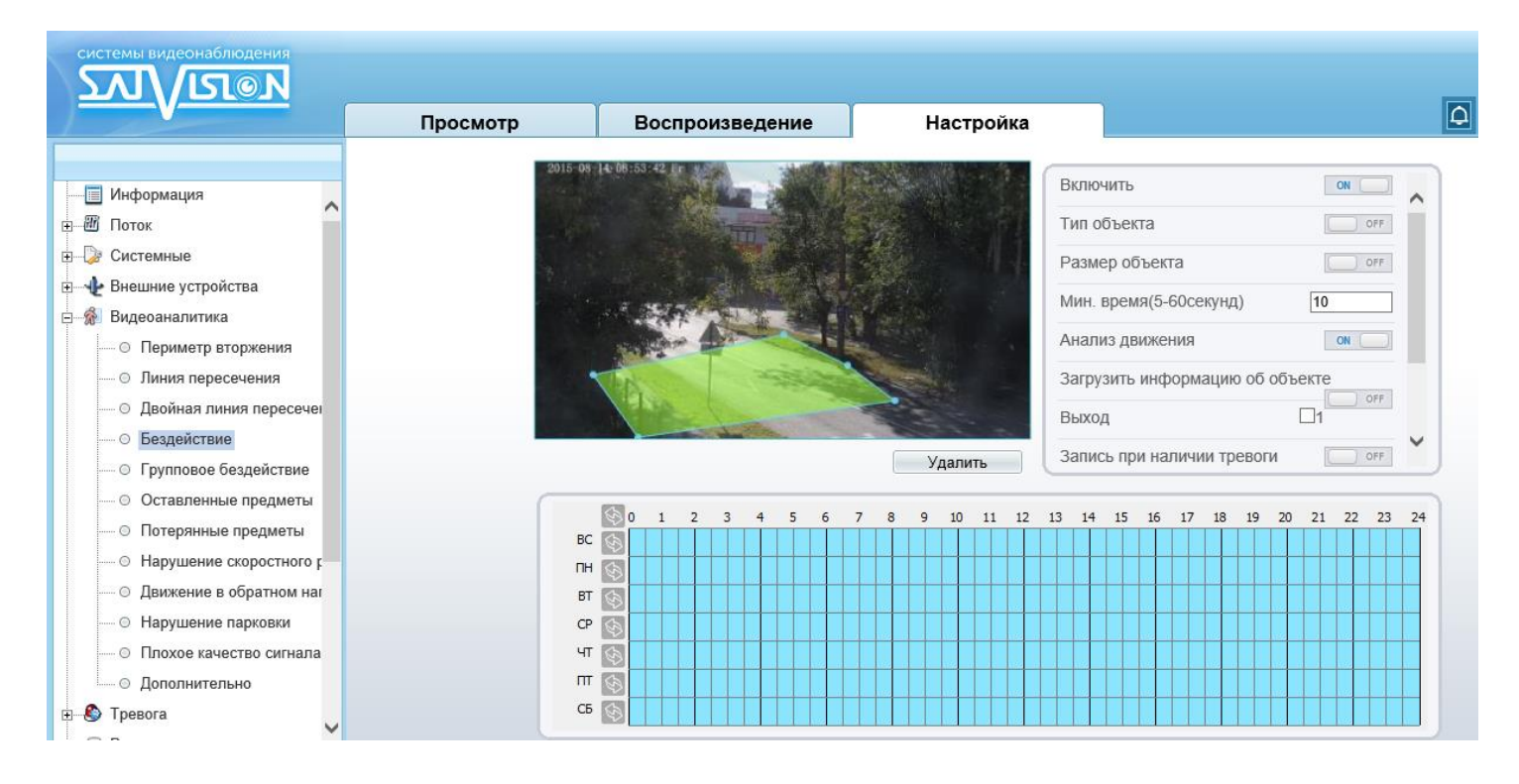

Для настройки события «**Тревога при праздношатании**» включите данный детектор видеоаналитики, на изображении левой кнопкой мыши нарисуйте границы зоны детекции и затем кликом правой кнопки мыши завершите построение зоны. Выделите в расписании нужные промежутки работы.

## Внимание! Необходимо обязательно установить расписание работы детектора.

| Тип тревоги                   |                     | Bce                        | •               |  |
|-------------------------------|---------------------|----------------------------|-----------------|--|
| Начало 2022-02-27 11:31:      |                     |                            |                 |  |
| Окончание 2022-02-28 11:31:52 |                     |                            |                 |  |
| h                             |                     | Сохранить За               | прос            |  |
| Начало                        | Окончание           | Журнал                     | ID<br>источника |  |
| 2022-02-28 11:30:55           | 2022-02-28 11:31:35 | Тревога при праздношатании | 1               |  |

### 5. Групповое бездействие

В данном меню на изображение камеры можно наложить один или несколько многоугольников, при пересечении границ периметра которых заданное количество раз и нахождении внутри границ объекта в течение времени, превышающего заданный интервал, возникает тревожное событие «Групповое бездействие»

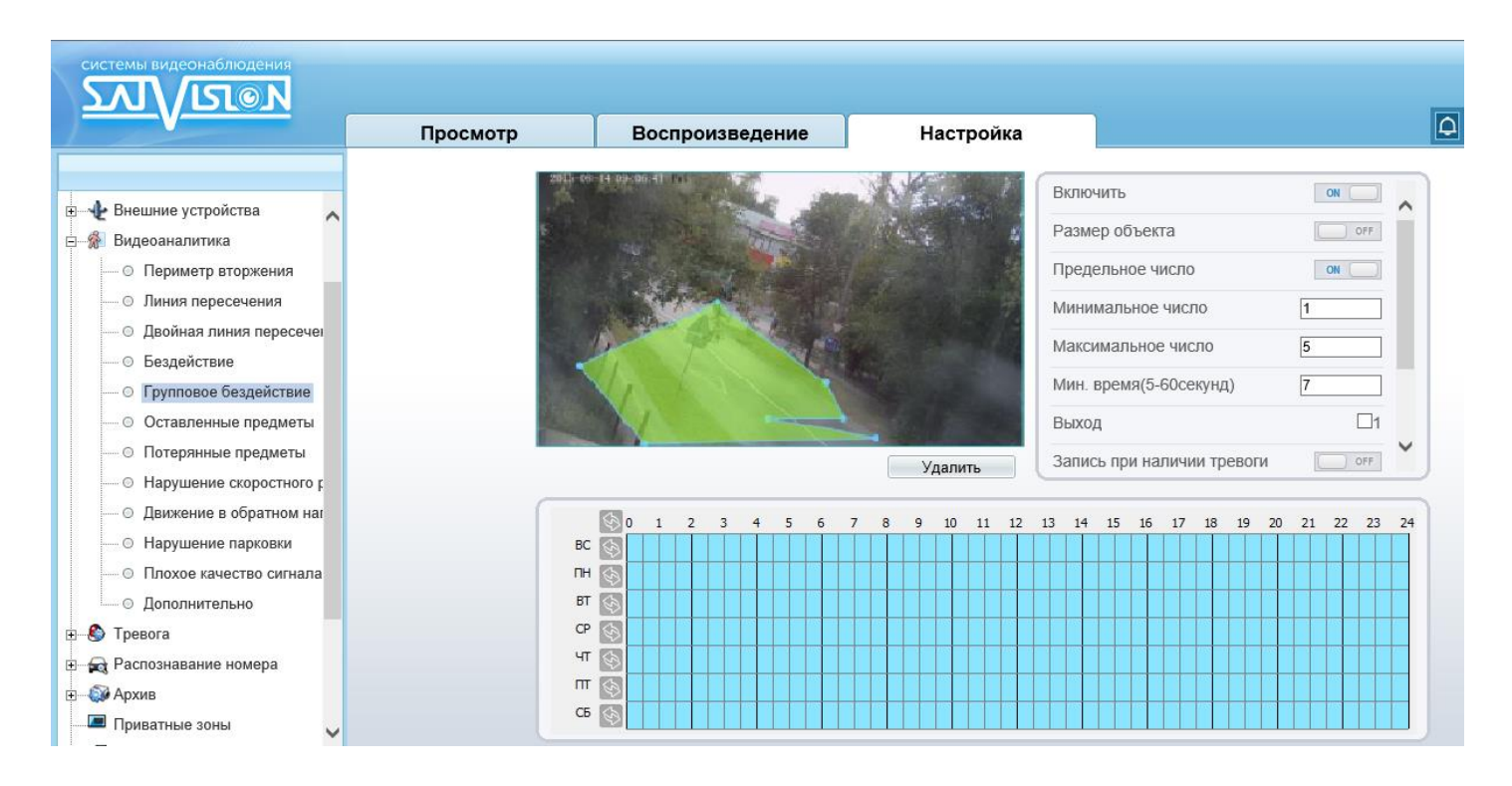

Для настройки события «Групповое бездействие» включите данный детектор видеоаналитики, на изображении левой кнопкой мыши нарисуйте границы зоны детекции и затем кликом правой кнопки мыши завершите построение зоны. Выделите в расписании нужные промежутки работы. Параметры «Минимально число» и «Максимально число» определяют количество пересечений границ зоны детекции, а параметр «Минимальное время» определяет время нахождения объекта в зоне детекции.

## Внимание! Необходимо обязательно установить расписание работы детектора.

При возникновении тревожного события в правом верхнем углу появляется

значок, при клике на который открывается журнал тревог.

Тревожный журнал

| Тип тревоги          |                     | Bce                        | T               |
|----------------------|---------------------|----------------------------|-----------------|
| -ачало 2022-02-27 11 |                     |                            | 1:31:52         |
| Окончание            |                     | 2022-02-28 1               | 1:31:52         |
|                      |                     | Сохранить За               | апрос           |
| Начало               | Окончание           | Журнал                     | ID<br>источника |
| 2022-02-28 11:30:55  | 2022-02-28 11:31:35 | Тревога при праздношатании | 1               |

### 6. Оставленные предметы

В данном меню на изображение камеры можно наложить один или несколько многоугольников, при появлении внутри которых неподвижного предмета и нахождении его внутри границ объекта в течение времени, превышающего заданный интервал, возникает тревожное событие «Оставленные предметы».

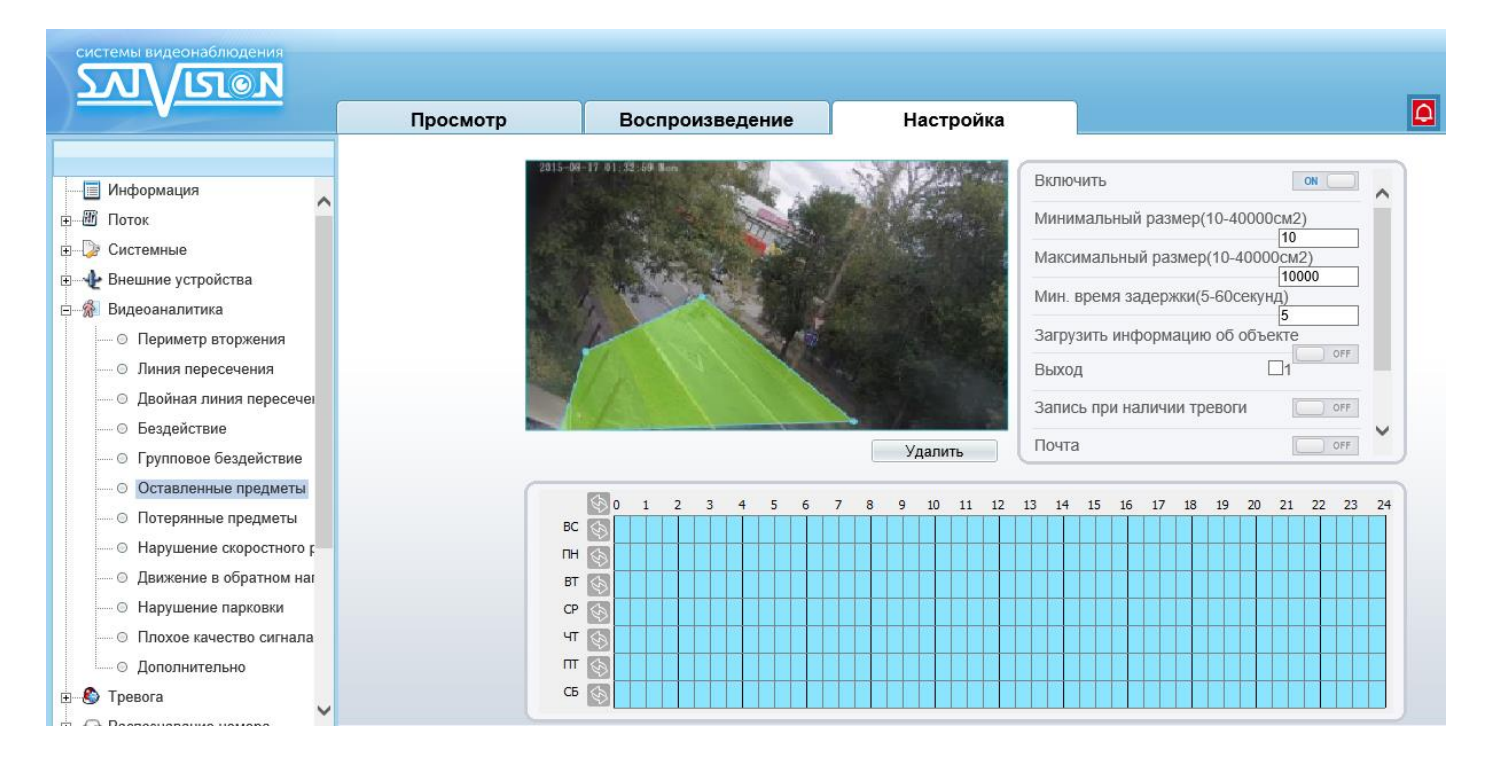

Для настройки события «Оставленные предметы» включите данный детектор видеоаналитики, на изображении левой кнопкой мыши нарисуйте границы зоны детекции и затем кликом правой кнопки мыши завершите построение зоны. Выделите в расписании нужные промежутки работы. Параметр «Минимальное время задержки» определяет время нахождения объекта в зоне детекции для появления тревожного события.

## Внимание! Необходимо обязательно установить расписание работы детектора.

| Тип тревоги               |                     | Bce                 | •         |
|---------------------------|---------------------|---------------------|-----------|
| Начало 2022-02-27 14:32:3 |                     |                     |           |
| Окончание                 |                     | 2022-02-28 14       | 4:32:34   |
|                           |                     | Сохранить За        | прос      |
|                           |                     |                     | ID        |
| Начало                    | Окончание           | Журнал              | источника |
| 2022-02-28 14:32:17       | 2022-02-28 14:32:37 | Оставленный предмет | 1         |

#### 7. Оставленные предметы

В данном меню на изображение камеры можно наложить один или несколько многоугольников, при исчезновении неподвижного объекта на промежуток времени, превышающего заданный интервал, возникает тревожное событие «Оставленные предметы».

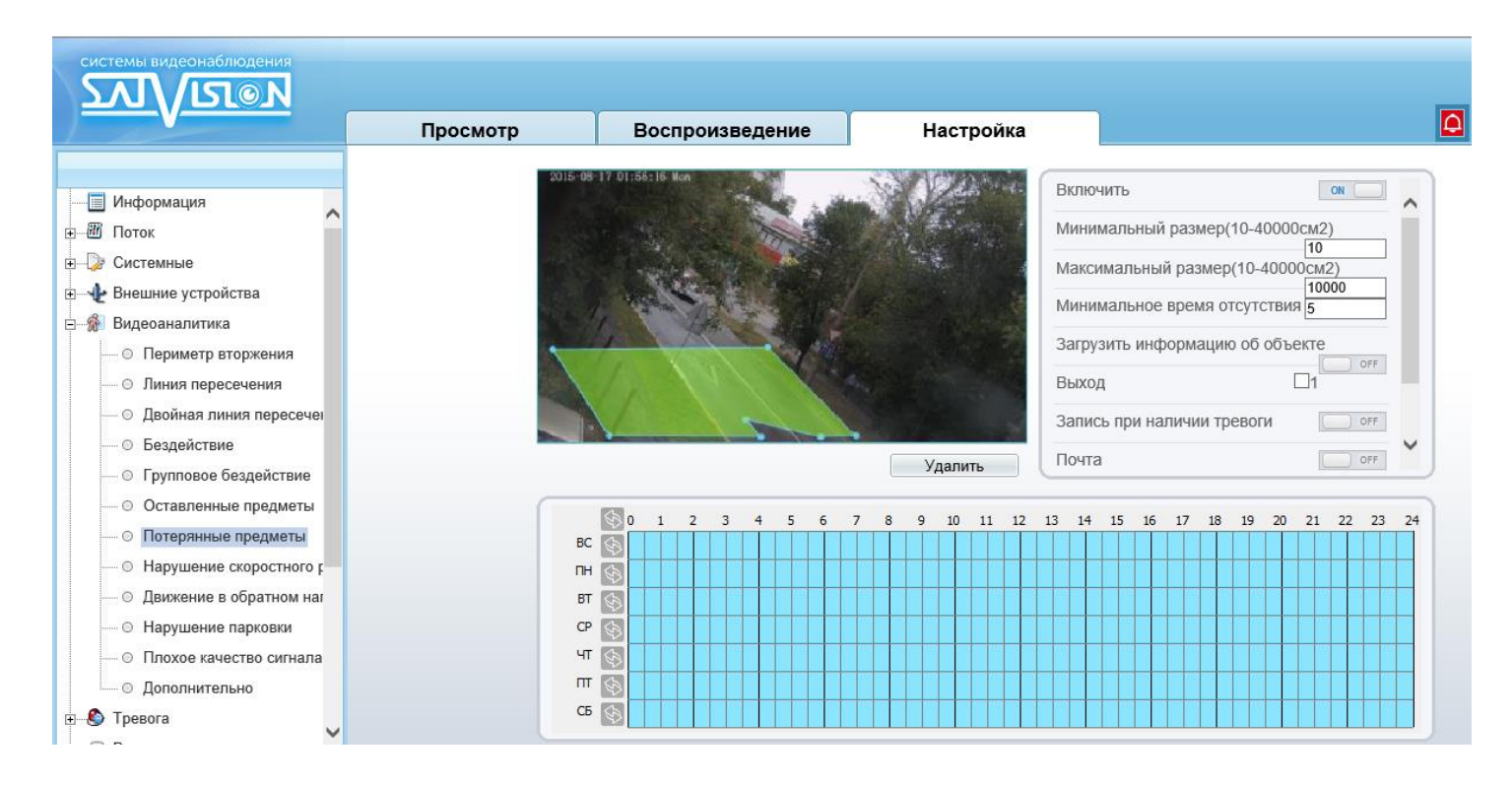

Для настройки события «Убранный предмет» включите данный детектор видеоаналитики, на изображении левой

ŧ

кнопкой мыши нарисуйте границы зоны детекции и затем кликом правой кнопки мыши завершите построение зоны. Выделите в расписании нужные промежутки работы. Параметр «**Минимальное время отсутствия**» определяет время после исчезновения объекта в зоне детекции для появления тревожного события.

## Внимание! Необходимо обязательно установить расписание работы детектора.

При возникновении тревожного события в правом верхнем углу появляется

значок, при клике на который открывается журнал тревог.

| 🚖 Тревожный журнал  |                     |                  |                 |
|---------------------|---------------------|------------------|-----------------|
| Тип тревоги         |                     | Все              | T               |
| Начало              |                     | 2022-02-27 14    | 4:42:33         |
| Окончание           |                     | 2022-02-28 14    | 1:42:33         |
|                     |                     | Сохранить За     | прос            |
|                     |                     |                  |                 |
| Начало              | Окончание           | Журнал           | ID<br>источника |
| 2022-02-28 14:41:32 | 2022-02-28 14:42:32 | Убранный предмет | 1               |

#### 8. Нарушение скоростного режима

В данном меню на изображение камеры можно наложить один или несколько многоугольников, при движении объектов в которых со скоростью, выходящей за заданный диапазон, возникает тревожное событие «Нарушение скоростного режима».

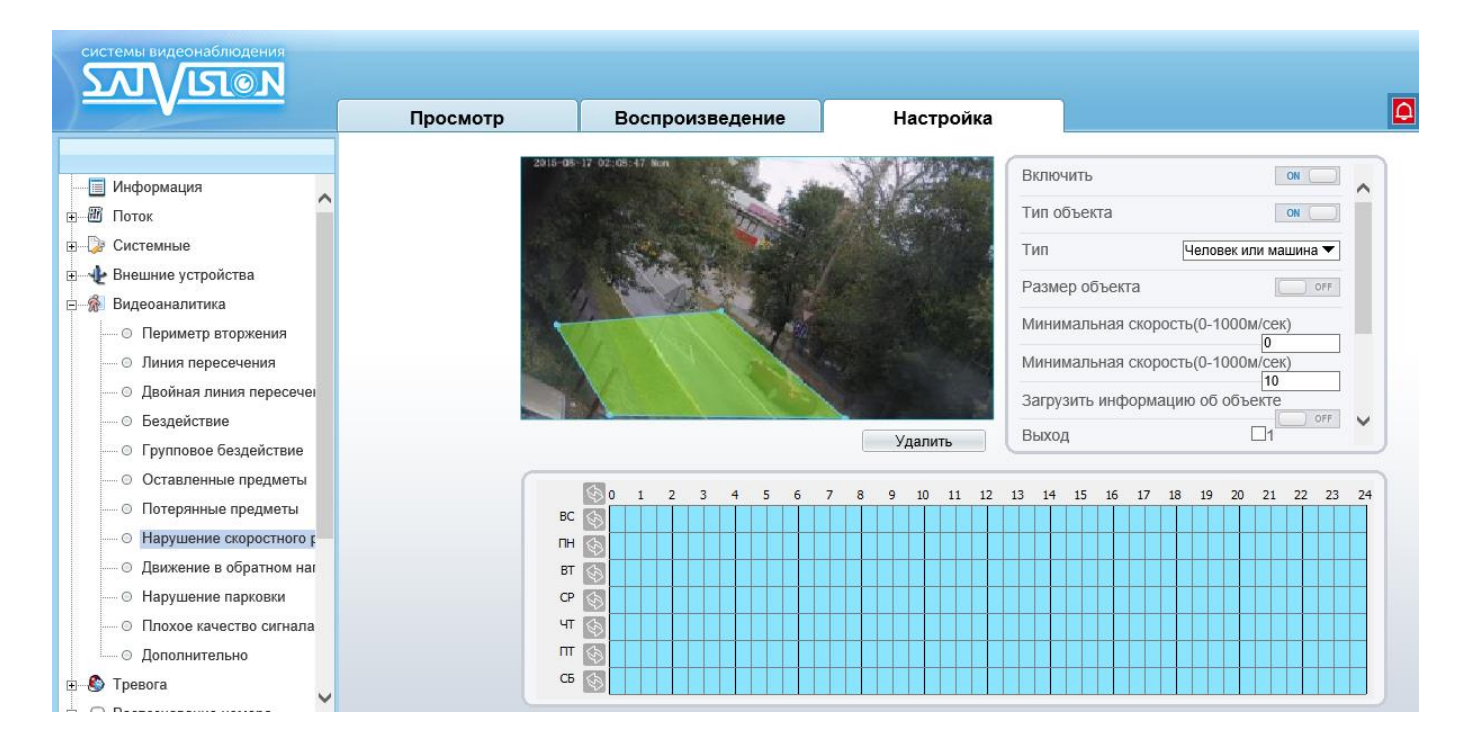

Для настройки события «**Тревога при нарушении** скоростного режима» включите данный детектор видеоаналитики, на изображении левой кнопкой мыши нарисуйте границы зоны детекции и затем кликом правой кнопки мыши завершите построение зоны. Выделите в расписании нужные промежутки работы.

## Внимание! Необходимо обязательно установить расписание работы детектора.

| Тип тревоги         |                     | Bce                                         | -               |
|---------------------|---------------------|---------------------------------------------|-----------------|
| Начало              |                     | 2022-02-27 16                               | 6:30:39         |
| Окончание           |                     | 2022-02-28 16<br>Сохранить За               | 5:30:39<br>прос |
| Начало              | Окончание           | Журнал                                      | ID<br>источника |
| 2022-02-28 16:30:27 | 2022-02-28 16:30:37 | Тревога при нарушении скоростного<br>режима | 1               |

#### 9. Движение в обратном направлении

В данном меню на изображение камеры можно наложить один или несколько многоугольников, при движении объектов в которых в указанном направлении, возникает тревожное событие «Движение в обратном направлении».

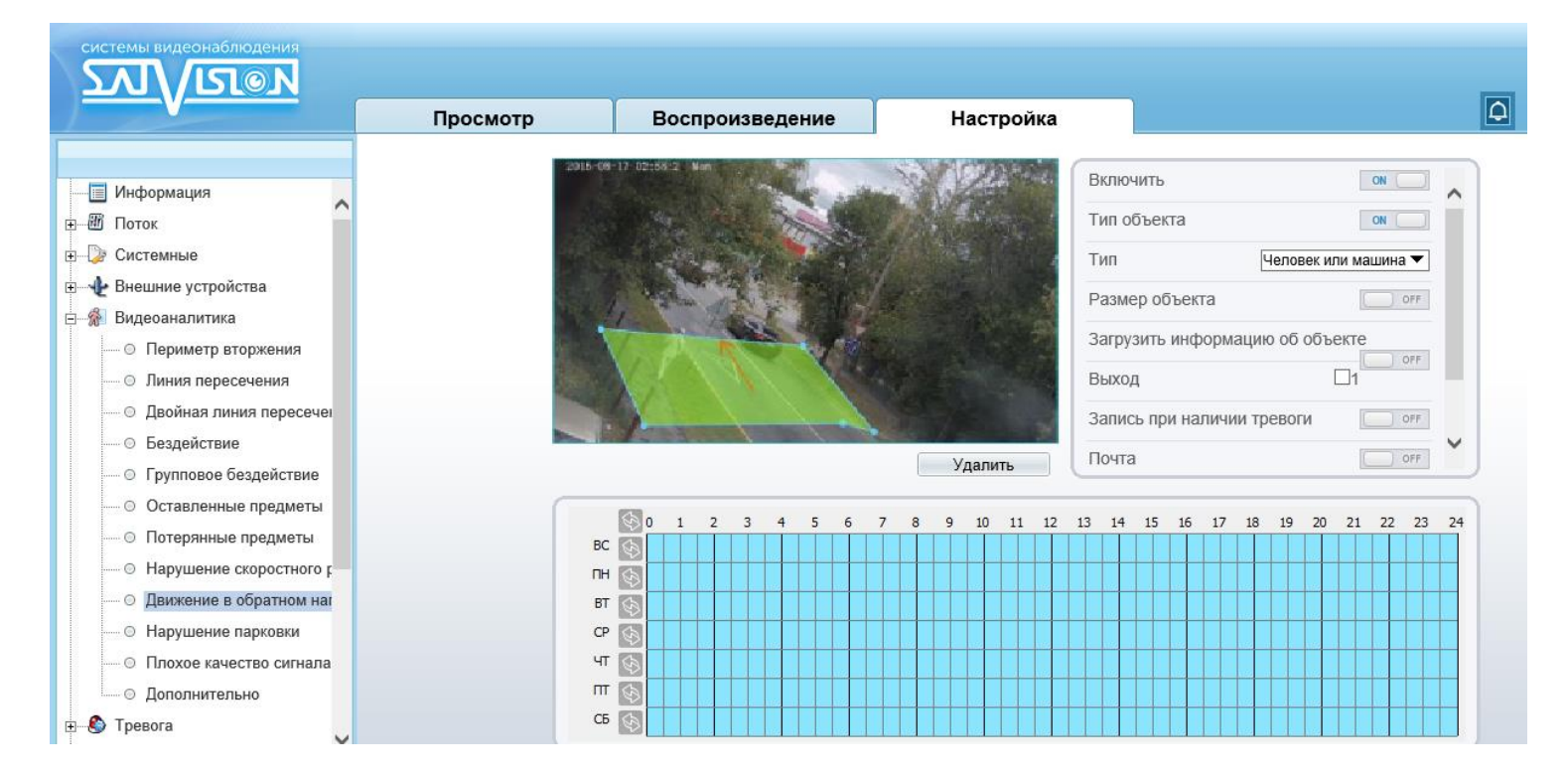

Для настройки события «Обратный сигнал тревоги» включите данный детектор видеоаналитики, на изображении левой кнопкой мыши нарисуйте границы зоны детекции и затем кликом правой кнопки мыши завершите построение зоны. Переместите стрелку, определяющую, запрещенное направление, в нужное положение. Выделите в расписании нужные промежутки работы.

## Внимание! Необходимо обязательно установить расписание работы детектора.

| 🚖 Тревожный журнал  |                     |                                        |                 |
|---------------------|---------------------|----------------------------------------|-----------------|
| Тип тревоги         |                     | Bce                                    | <b>T</b>        |
| Начало              |                     | 2022-03-01 0                           | 0:00:00         |
| Окончание           |                     | 2022-03-01 0                           | 9:12:09         |
|                     |                     | Сохранить За                           | прос            |
| Начало              | Окончание           | Журнал                                 | ID<br>источника |
| 2022-03-01 09:10:51 | 2022-03-01 09:12:01 | Обратный сигнал тревоги<br>обнаружения | 1               |

### 10. Нарушение парковки

В данном меню на изображение камеры можно наложить один или несколько многоугольников, при появлении внутри которых машины и нахождении ее внутри границ объекта в течение времени, превышающего заданный интервал, возникает тревожное событие «Нарушение парковки».

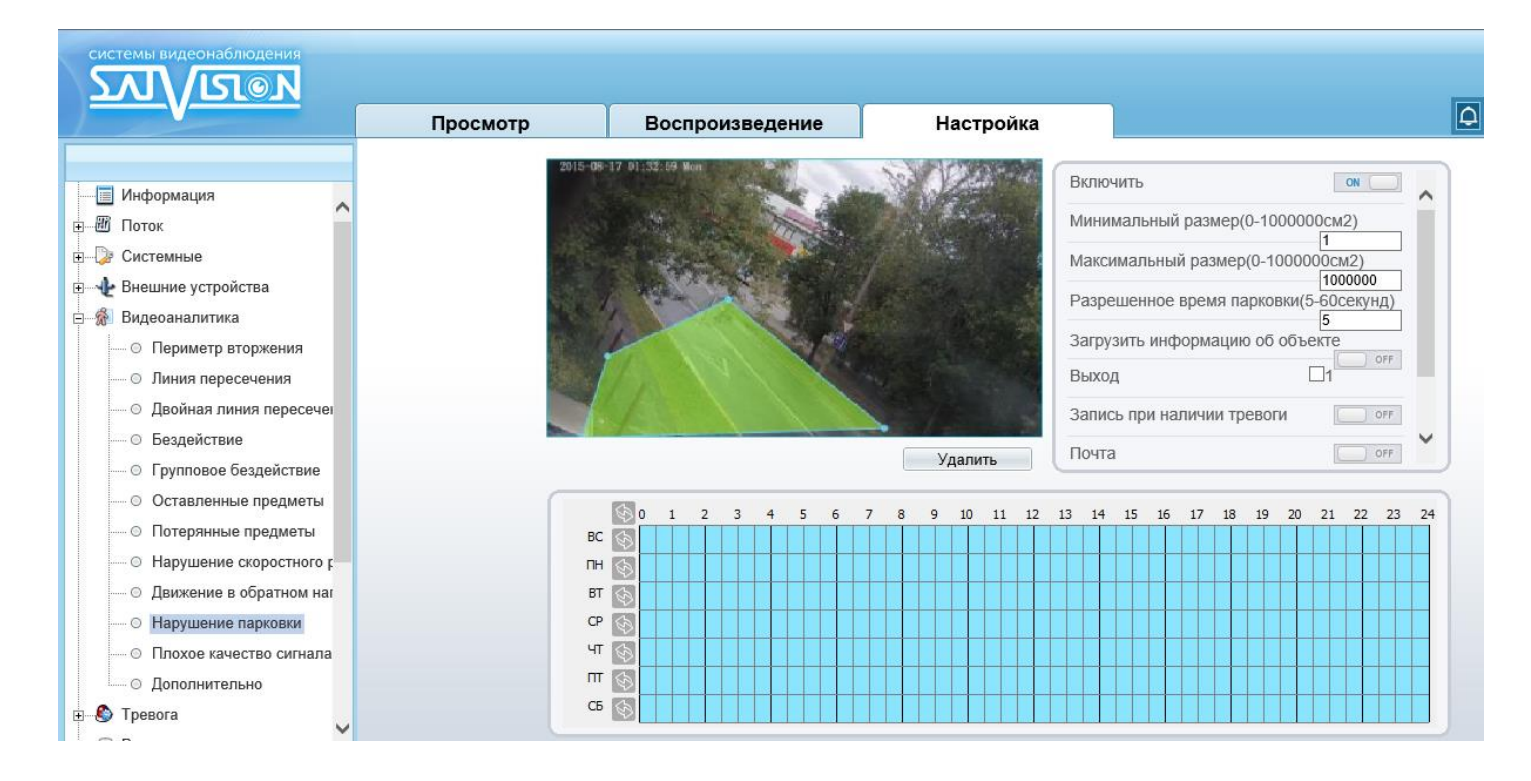

Для настройки события «Нелегальная парковка» включите данный детектор видеоаналитики, на изображении левой кнопкой мыши нарисуйте границы зоны детекции и затем кликом правой кнопки мыши завершите построение зоны. Выделите в расписании нужные промежутки работы. Параметр «Разрешенное время парковки» определяет время нахождения машины в зоне детекции для появления тревожного события

Внимание! Необходимо обязательно установить расписание работы детектора.

| Тип тревоги |           | Bce                 |
|-------------|-----------|---------------------|
| Начало      |           | 2022-03-01 00:00:00 |
| Окончание   |           | 2022-03-01 09:25:25 |
|             |           | Сохранить Запрос    |
|             |           |                     |
| Начало      | Окончание | Журнал ID           |

| Начало              | Окончание           | Журнал               | ID<br>источника |
|---------------------|---------------------|----------------------|-----------------|
| 2022-03-01 09:24:57 | 2022-03-01 09:25:07 | Нелегальная парковка | 1               |

### 11. Плохое качество сигнала

В данном меню включается детекция плохого сигнала от камеры. Данный детектор видеоаналитики формирует тревожный сигнал, если:

1. Изображение камеры заблокировано (камера чем-то закрыта) минимум на 75% общей площади кадра;

2. Если камера находится в черно-белом режиме работы более 40 часов;

3. Если положение камеры (сцена перед камерой) изменилось.

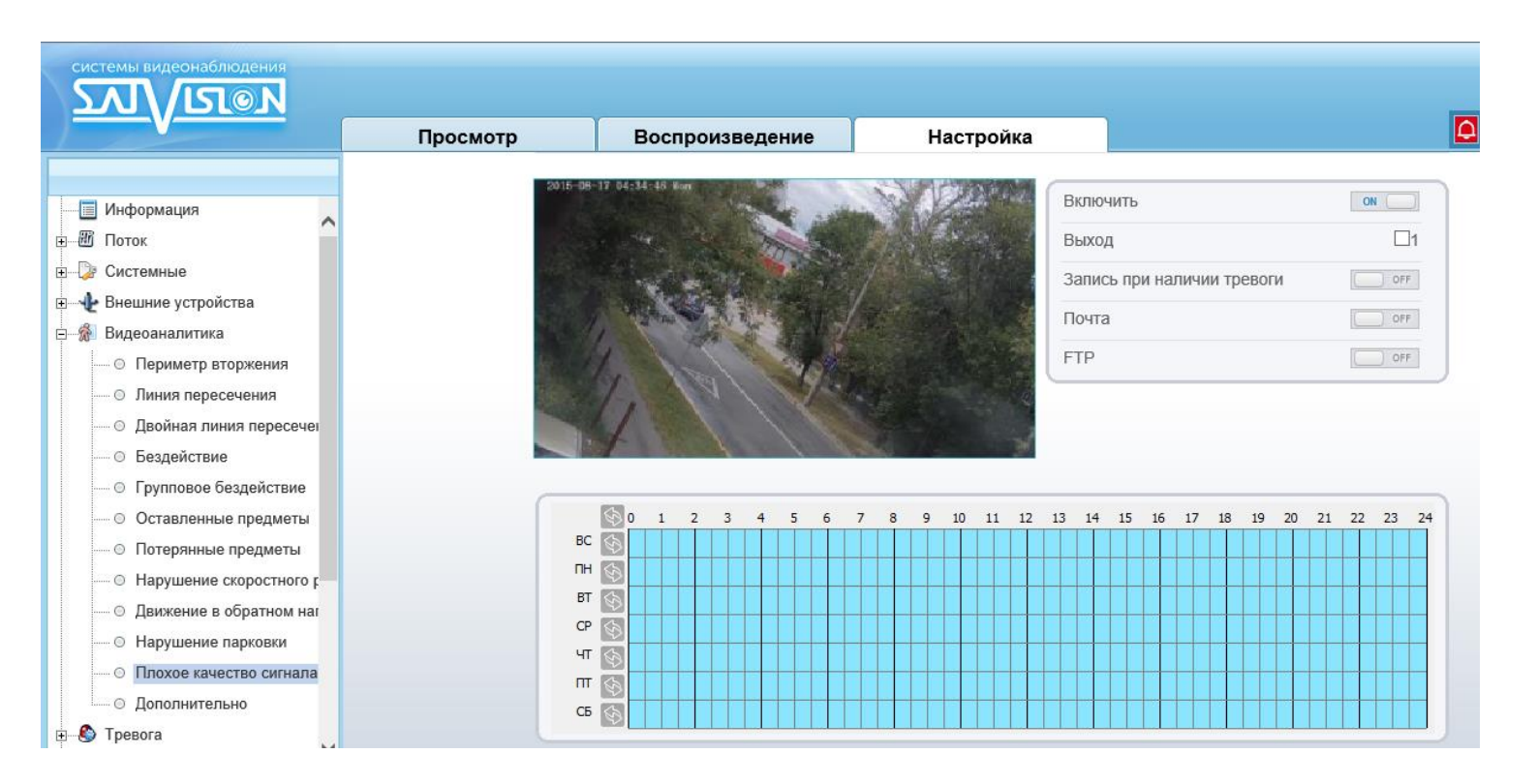

Для настройки события «**Тревога при плохом сигнале**» включите данный детектор видеоаналитики. Выделите в расписании нужные промежутки работы.

Внимание! Необходимо обязательно установить расписание работы детектора.

| Тип тревоги                 |                     |                              | Bce 💌               |  |
|-----------------------------|---------------------|------------------------------|---------------------|--|
| Начало                      |                     |                              | 2022-03-01 00:00:00 |  |
| Окончание 2022-03-01 09:51: |                     |                              |                     |  |
|                             |                     | Сохранить За                 | прос                |  |
|                             |                     |                              |                     |  |
| Начало                      | Окончание           | Журнал                       | ID<br>источника     |  |
| 2022-03-01 09:51:38         | 2022-03-01 09:51:58 | Тревога при плохом сигнале 1 |                     |  |

### 12. Дополнительно

Тревожный журнал

\$

Для видеоанализа используется анализ трехмерного изображения на плоскости. Для нормальной работы всех алгоритмов видеоанализа необходимо предварительно установить физические размеры сцены, чтобы алгоритмы имели представление о размерах объектов в кадре. Для этого необходимо задать два-четыре вертикальных отрезка и два горизонтальных отрезка. Необходимо задать вертикальный и горизонтальный отрезок в дальней зоне и вертикальный и горизонтальный отрезок в ближней зоне поля зрения камеры. При задании отрезков необходимо указать их истинные размеры в сантиметрах в пункте «Реальный размер (см)».

### Внимание! Чем точнее будут заданы размеры отрезков, тем лучше будут работать алгоритмы видеоаналитики.

| системы видеонаблюдения                                                                                                    |          |                                           |           |                                                            |
|----------------------------------------------------------------------------------------------------|----------|-------------------------------------------|-----------|------------------------------------------------------------|
|                                                                                                    | Просмотр | Воспроизведение                           | Настройка |                                                            |
| <ul> <li>Внешние устройства</li> <li>Видеоаналитика</li> <li>Периметр вторжения</li> <li>Видеоаналитика</li> </ul>                                                                                                    |          | Сцена<br>ID<br>Реальный размер(10-10000см | 1)        | В помещении<br>1<br>10<br>10<br>10<br>10<br>10<br>10<br>10 |
| <ul> <li>Линия пересечения</li> <li>Двойная линия пересечен</li> <li>Бездействие</li> <li>Групповое бездействие</li> <li>Оставленные предметы</li> <li>Потерянные предметы</li> <li>Наришение схоростного г</li> </ul> |          |                                           |           |                                                            |
| <ul> <li>Движение в обратном наг</li> <li>Движение парковки</li> <li>Плохое качество сигнала</li> <li>Дополнительно</li> <li>Э Тревога</li> </ul>                                                                      |          |                                           |           |                                                            |
| <ul> <li>В Архив</li> <li>В Архив</li> <li>Приватные зоны</li> </ul>                                                                                                    |          | Проверка глубины резкост                  | и         | Удалить                                                    |